# Dépannage de la connectivité réseau, des abandons et des erreurs CRC

# Table des matières

| Introduction                                                                               |
|--------------------------------------------------------------------------------------------|
| Conditions préalables                                                                      |
| Exigences                                                                                  |
| Composants utilisés                                                                        |
| Informations générales                                                                     |
| Raisons des trames incorrectes et des erreurs CRC                                          |
| Comportement du mode de transfert (Cut-through ou Store-and-Forward)                       |
| Commandes ASIC de transfert principales pour les interfaces UCS. les IOM et les cartes VIC |
| Informations connexes                                                                      |

#### Introduction

Ce document décrit les commandes utilisées pour dépanner la connectivité réseau, les abandons et les erreurs CRC dans différents UCS, FI, IOM et adaptateurs VIC.

## Conditions préalables

#### Exigences

Ce document suppose que vous avez des connaissances sur les sujets suivants :

- Carte d'interface virtuelle (VIC) Cisco Unified Computing Systems (UCS)
- Serveurs Cisco UCS série B et série C
- Module d'E/S d'extendeur de fabric Cisco UCS (IOM)
- · Interconnexion de fabric Cisco UCS (FI)
- Cisco Unified Computing System Manager (UCSM)
- Interface de ligne de commande (CLI) de Cisco Unified Computing System Manager (UCSM)
- Mode de gestion Intersight (IMM)
- · Commutateurs cut-through et store-and-forward
- Pieds

#### Composants utilisés

Les informations contenues dans ce document sont basées sur les versions de matériel et de logiciel suivantes :

- Cisco UCS Manager version 2.x et ultérieure
- Interconnexion de fabric Cisco UCS 6200, 6300, 6400 et 6500
- Module d'E/S Fabric Extender des gammes Cisco UCS 2200, 2300 et 2400
- Carte d'interface virtuelle (VIC) des gammes Cisco UCS 1200, 1300, 1400 et 1500

The information in this document was created from the devices in a specific lab environment. All of the devices used in this document started with a cleared (default) configuration. Si votre réseau est en ligne, assurez-vous de bien comprendre l'incidence possible des commandes.

#### Informations générales

L'interconnexion de fabric Cisco UCS est un commutateur cut-through comme les commutateurs Cisco Nexus 5000. Il transmet les mauvaises trames comme les bonnes trames. Les trames incorrectes sont abandonnées par le serveur de destination ou lorsqu'elles traversent un équipement réseau qui n'est pas « cut-through ». Un contrôle CRC est effectué à la fin de la trame pour déterminer si une trame est corrompue ou non. Certains commutateurs peuvent supprimer la trame une fois qu'ils détectent qu'une trame est endommagée. Les commutateurs cut-through prennent la décision de transfert avant de pouvoir effectuer la vérification CRC. En raison de ces trames qui échouent, un contrôle CRC peut toujours être commuté par un commutateur cut-through. D'autres commutateurs de stockage et de transfert examinent la trame entière avant de prendre une décision de transfert. Un commutateur Store and Forward abandonnerait une trame dont le contrôle CRC a échoué. Il est impératif de comprendre l'architecture (cut-through ou store-forward) des commutateurs de la topologie. Souvent, vous devez revenir à la source de l'erreur CRC. Reportez-vous à cet article pour plus de détails sur les commutateurs cut-through et store-and-forward : <u>commutateurs de mise en réseau cloud</u>

Remarque : . Si vous rencontrez des erreurs CRC sur une interface, cela ne signifie pas que l'interface est la source du problème.

#### Raisons des trames incorrectes et des erreurs CRC

Voici quelques-unes des raisons pour lesquelles vous obtenez de mauvaises trames et des erreurs CRC :

- Connexion physique incorrecte ; émetteur-récepteur, cuivre, fibre optique, adaptateur, extension de port, etc.
- Violation MTU
- Un CRC incorrect a été bloqué par le commutateur cut-through voisin.

# Comportement du mode de transfert (Cut-through ou Store-and-Forward)

Les interconnexions de fabric UCS (similaires à Nexus 5000) utilisent la commutation cut-through et store-and-forward. Le mode de transfert dépend du débit des données d'entrée et de sortie,

comme indiqué dans le tableau 1.

Remarque : la commutation cut-through ne peut être effectuée que lorsque le débit de données en entrée est équivalent ou supérieur au débit de données en sortie.

Tableau 1 - Comportement du mode de transfert (Cut-through ou Store-and-Forward) pour l'interconnexion de fabric UCS

| Interface d'entrée/source | Interface de<br>sortie/destination | Mode de transfert          |  |
|---------------------------|------------------------------------|----------------------------|--|
| 10 Gigabit Ethernet       | 10 Gigabit Ethernet                | Cut-through                |  |
| 10 Gigabit Ethernet       | 1 Gigabit Ethernet                 | Cut-through                |  |
| 1 Gigabit Ethernet        | 1 Gigabit Ethernet                 | Stockage et retransmission |  |
| 1 Gigabit Ethernet        | 10 Gigabit Ethernet                | Stockage et retransmission |  |
| 10 Gigabit Ethernet       | 40 Gigabit Ethernet                | Stockage et retransmission |  |
| 40 Gigabit Ethernet       | 10 Gigabit Ethernet                | Cut-through                |  |
| 40 Gigabit Ethernet       | 40 Gigabit Ethernet                | Cut-through                |  |
| 40 Gigabit Ethernet       | 100 Gigabit Ethernet               | Stockage et retransmission |  |
| 100 Gigabit Ethernet      | 40 Gigabit Ethernet                | Cut-through                |  |
| 100 Gigabit Ethernet      | 100 Gigabit Ethernet               | Cut-through                |  |
| FCoE                      | Fibre Channel                      | Cut-through                |  |
| Fibre Channel             | FCoE                               | Stockage et retransmission |  |
| Fibre Channel             | Fibre Channel                      | Stockage et retransmission |  |

# Commandes ASIC de transfert principales pour les interfaces UCS, les IOM et les cartes VIC

Les tableaux 2 et 3 présentent les différentes commandes qui peuvent être exécutées à partir des différents terminaux de gestion dans UCS pour déterminer d'où viennent les abandons et pourquoi ils se produisent.

Outre les commandes spécifiques à l'ASIC mentionnées dans le tableau 2, ces commandes peuvent être exécutées à partir de l'interpréteur de commandes UCS FI NXOS pour rechercher les erreurs dans la direction de réception des interfaces :

show interface counters errors

Tableau 2 - Commandes ASIC de transfert principales pour les interfaces UCS FI et IOM

| FI/IOM UCS                                    | Nom ASIC<br>FW<br>principal         | Commandes                                          | Objectif                                                                                                    |  |  |
|-----------------------------------------------|-------------------------------------|----------------------------------------------------|----------------------------------------------------------------------------------------------------|--|--|
|                                               | Interconnexions de fabric Cisco UCS |                                                    |                                                                                                    |  |  |
| Gamme<br>Cisco UCS<br>6200 (FI<br>Gen 2 62xx) | Carmel                              | (nxos)# show hardware<br>internal carmel           | Cette commande affiche<br>les informations internes de<br>l'ASIC Carmel et les<br>informations du pilote. La<br>5e colonne indique le<br>nombre de ports/interfaces<br>mappés à chaque ASIC<br>Carmel. |  |  |
|                                               |                                     | (nxos)# show hardware<br>internal carmel all-ports | Cette commande affiche<br>les informations de pilote<br>pour tous les ports et les<br>ports physiques du<br>panneau avant pour le<br>mappage ASIC.                                                     |  |  |
|                                               |                                     | (nxos)# show hardware<br>internal carmel crc       | Cette commande indique si<br>des trames ont été reçues                                                                                                    |  |  |

|                                               |                                |                                                                                                    | ou transmises avec des<br>erreurs CRC ou si elles ont<br>été bloquées pour tous les<br>ports.                                                                               |
|-----------------------------------------------|--------------------------------|----------------------------------------------------------------------------------------------------|----------------------------------------------------------------------------------------------------|
|                                               |                                | (nxos)# show platform fwm<br>info asic-errors X                                                          | Cette commande affiche<br>les registres d'erreurs non<br>nuls Carmel drop reason<br>(où X est le numéro ASIC<br>Carmel compris entre 0 et<br>4).                            |
|                                               |                                | (nxos)# show platform fwm<br>info pif e1/X   grep asic                                                   | Utilisez cette commande et<br>vous pouvez mapper votre<br>interface à l'ID ASIC<br>Carmel « global_asic_num<br>» (où X est le numéro<br>d'interface).                       |
|                                               |                                | (nxos)# show platform fwm<br>info pif e1/X   baisse de<br>teneur en graisse                              | Cette commande affiche le<br>nombre de trames et filtre<br>le compteur d'abandon<br>pour une certaine interface<br>(où X est le numéro<br>d'interface).                     |
|                                               |                                | (nxos)# show hardware<br>internal carmel all-ports<br>detail   egrep -i "port<br>Carmel crc frame_error" | Cette commande filtre les<br>CRC et les compteurs<br>d'erreurs de trame pour<br>tous les ports.                                                                             |
| Gamme<br>Cisco UCS<br>6300 (Fl<br>Gen 3 63xx) | Trident2<br>(ASIC<br>Broadcom) | (nxos)# show hardware<br>internal bcm-usd info port-<br>info                                             | Cette commande montre le<br>mappage entre chaque port<br>physique et un port avant<br>sur l'ASIC Broadcom et ce<br>mappage est différent entre<br>les FI 6332 et 6332-16UP. |
|                                               |                                | (nxos)# show hard internal<br>interface indiscard-stats<br>front-port X                                  | Cette commande affiche<br>les compteurs d'abandon<br>internes de port pour un<br>certain port avant sur                                                                     |

|                                       |                    |                                                                                       | l'ASIC Broadcom après le<br>mappage qui utilise la<br>commande précédente.                                                                                                    |
|---------------------------------------|--------------------|---------------------------------------------------------------------------------------|----------------------------------------------------------------------------------------------------|
|                                       |                    |                                                                                       | Cette commande affiche<br>l'état des ports pour l'ASIC<br>Monticello.                                                                                                    |
|                                       |                    |                                                                                       | (nxos)# show hardware<br>internal inband-mtc ?                                                                                                    |
|                                       |                    |                                                                                       | ASIC Show<br>Monticello Informations<br>ASIC                                                                                                    |
| Cisco UCS                             |                    |                                                                                       | informations.<br>Afficher les informations du<br>pilote intrabande Monticello                                                                                                    |
| Mini (Fabric<br>Interconnect<br>6324) | ASIC<br>Monticello | (nxos)# show hardware<br>internal mtc-usd port-status                                 | statistiques.<br>Afficher les statistiques du<br>pilote intrabande<br>Monticello.                                                                                                    |
|                                       |                    |                                                                                       | <ul> <li>Veuillez noter que le<br/>mappage KR pour les<br/>lames dans UCS Mini<br/>utilise un mappage de<br/>port différent de celui<br/>d'un châssis avec des<br/>IOM UCS. Pour plus<br/>d'informations,<br/>reportez-vous au<br/>TAC.</li> </ul> |
|                                       |                    | FI # connect nxos                                                                     | Cette commande indique la                                                                                                    |
| Cisco UCS<br>6400 (Fl<br>Gen 4 64xx)  | ASIC<br>Homewood   | (nx-os)# show hardware<br>internal interface asic<br>counters module 1                | raison des abandons de<br>transfert s'ils sont signalés<br>sur l'interface.                                                                                                    |
|                                       |                    | FI # module de connexion 1<br>module-1# show hardware<br>internal tah counters asic 0 | Cette commande affiche<br>les différents compteurs<br>d'informations qui utilisent<br>la bibliothèque ASIC.                                                                                                    |

|                                                                            |                           |                                                                                                    | II n'existe qu'un seul ASIC<br>dans ce modèle<br>d'interconnexion de fabric<br>UCS, donc toujours le<br>numéro ASIC 0.                                                                                                    |
|----------------------------------------------------------------------------|---------------------------|----------------------------------------------------------------------------------------------------|----------------------------------------------------------------------------------------------------|
|                                                                            |                           | FI # module de connexion 1<br>module-1# show hardware<br>internal tah drop-reason<br>counters module 0 | Cette commande indique<br>les raisons de l'abandon et<br>le nombre de paquets<br>abandonnés.                                                                                                    |
| Interfaces<br>de fabric Cisco<br>Cisco UCS ASIC<br>64108 Gen Heavenly<br>4 |                           | FI # connect nxos<br>(nx-os)# show hardware<br>internal interface asic<br>counters module 1            | Cette commande indique la<br>raison des abandons de<br>transfert s'ils sont signalés<br>sur l'interface                                                                                                    |
|                                                                            | Cisco<br>ASIC<br>Heavenly | (nxos) # module de<br>connexion 1<br>module-1# show hardware<br>internal tah counters asic 0           | Cette commande affiche<br>les différents compteurs<br>d'informations qui utilisent<br>la bibliothèque ASIC.<br>Il n'existe qu'un seul ASIC<br>dans ce modèle<br>d'interconnexion de fabric<br>UCS, donc toujours le<br>numéro ASIC 0. |
|                                                                            |                           | FI # module de connexion 1<br>module-1# show hardware<br>internal tah drop-reason<br>counters module 0 | Cette commande indique la<br>raison des abandons de<br>transfert s'ils sont signalés<br>sur l'interface.                                                                                                    |
| Interfaces<br>de fabric<br>Cisco UCS<br>6500 Gen 5                         | Cisco<br>ASIC<br>Heavenly | FI # connect nxos<br>(nx-os)# show hardware<br>internal interface asic<br>counters module 1            | Cette commande indique la<br>raison des abandons de<br>transfert s'ils sont signalés<br>sur l'interface                                                                                                    |
|                                                                            |                           | (nxos) # show hardware<br>internal errors module 1                                                     | Cette commande affiche la<br>sortie « Drop Packets »<br>pour le module sur les                                                                                                    |

|                                  |           |                                                                                                    | ports.                                                                                                    |
|----------------------------------|-----------|----------------------------------------------------------------------------------------------------|----------------------------------------------------------------------------------------------------|
|                                  |           | (nxos) # module de<br>connexion 1<br>module-1# show hardware<br>internal tah counters asic 0<br>FI # module de connexion 1<br>module-1# show hardware<br>internal tah drop-reason<br>counters module 0 | Cette commande affiche<br>les différents compteurs<br>d'informations qui utilisent<br>la bibliothèque ASIC.<br>Cette deuxième commande<br>indique les raisons de<br>l'abandon et le nombre de<br>paquets abandonnés. <sup>3</sup> |
|                                  | Modules d | 'E/S d'extendeur de fabric Cis                                                                                                    | sco UCS (IOM)                                                                                                    |
| IOM Cisco<br>UCS 2200<br>(Gen 2) | Côté Bois | FI # connect IOM <id de<br="">châssis&gt;<br/>fex-1# show platform<br/>software woodside sts</id>                                                                                                    | Cette commande affiche<br>l'état de l'interface des HIF<br>et des NIF dans l'ASIC<br>Woodside et les HIF utilisés<br>par chaque lame.                                                                                             |

|  |                                                                                                    | commandes à<br>partir des noeuds<br>UCSM.                                                                                                    |
|--|----------------------------------------------------------------------------------------------------|----------------------------------------------------------------------------------------------------|
|  |                                                                                                    | Par exemple, la lame 1<br>utilise les numéros HIF 28-<br>31. Vous pouvez utiliser<br>ces numéros après vous<br>être connecté à l'IOM et<br>avoir exécuté les<br>commandes associées à ce<br>HIF. Ceux-ci correspondent<br>à Eth1/1/1 - 4 de UCSM<br>NXOS selon les détails<br>FEX montrés.                                                                                                    |
|  | FI # connect IOM <id de<br="">châssis&gt;<br/>fex-1# show platform<br/>software woodside rate</id>                                                                                                    | Cette commande affiche<br>les débits de paquets pour<br>les ports HIF ou NIF actifs.                                                                                                    |
|  | FI # connect IOM <id de<br="">châssis&gt;<br/>fex-1# show platform<br/>software woodside rmon 0<br/>[NIx/HIx]<br/>Par exemple, vous pouvez<br/>filtrer certains compteurs<br/>d'erreurs en utilisant grep<br/>pour tous les NIF comme ci-<br/>dessous :<br/>fex-1# show platform<br/>software woodside rmon 0<br/>nif_all   egrep -i</id> | Cette commande affiche<br>les tailles de paquets reçus<br>et transmis pour un certain<br>HIF ou NIF et les types de<br>paquets comme unicast,<br>broadcast ou multicast.<br>La colonne Diff est utile<br>lorsque vous effectuez un<br>dépannage en direct, car<br>elle se réinitialise après<br>chaque exécution de la<br>commande pour vous<br>indiquer si les paquets<br>s'incrémentent lorsque<br>vous exécutez à nouveau<br>la commande.<br>Vous pouvez également<br>vérifier si la colonne Diff<br>affiche de nouveaux<br>paquets pour les éléments |

|                               |                                                                                                    | suivants :<br>RX_CRC_NOT_STOMPED<br>RX_CRC_STOMPED<br>ERREUR_FRM_TX                                                                                                    |
|-------------------------------|----------------------------------------------------------------------------------------------------|----------------------------------------------------------------------------------------------------|
|                               | FI # connect IOM <id de<br="">châssis&gt;<br/>fex-1# show platform<br/>software woodside drops 0<br/>[NIx/HIx]</id>                                                                                                    | Cette commande affiche<br>les compteurs de dépôt<br>pour un certain NIF ou HIF.                                                                                                    |
|                               | FI # connect IOM <id de<br="">châssis&gt;<br/>fex-1# show platform<br/>software woodside oper</id>                                                                                                    | Cette commande affiche le<br>contrôle administratif,<br>l'adresse MAC et l'état<br>physique, en plus des SFP<br>détectés dans les NIF.                                                                                                    |
|                               | ID de connexion iom <id de<br="">châssis&gt;<br/>fex-1# show platform<br/>software woodside sfp 0 ni0<br/>fex-1# show platform<br/>software woodside sfp 0 ni1<br/>fex-1# show platform<br/>software woodside sfp 0 ni2<br/>fex-1# show platform<br/>software woodside sfp 0 ni3</id> | Cette commande affiche<br>les détails de l'émetteur-<br>récepteur dans les ports<br>NIF de l'IOM côté bois.                                                                                                    |
| Tiburon<br>(ASIC<br>Broadcom) | # connect IOM <id de<br="">châssis&gt;<br/>Fex-1# show platform<br/>software tiburon sts</id>                                                                                                    | Cette commande affiche<br>l'état de l'interface des HIF<br>et des NIF au sein de<br>l'ASIC de Tibrun et les HIF<br>utilisés par chaque lame.<br>L'ASIC de Tibrun provient<br>du FEX 2248, qui possède<br>48 ports HIF. Par<br>conséquent, pour UCS,<br>certains ports sont inutilisés<br>sur l'ASIC (NI0-7 et HI0-9<br>sont inutilisés).                                                                                                    |
|                               | Tiburon<br>(ASIC<br>Broadcom)                                                                                                    | Fi # connect IOM <id de<br=""></id> châssis>fex-1# show platform<br>software woodside drops 0<br>[NIx/HIX]Fi # connect IOM <id de<br=""></id> châssis>fex-1# show platform<br>software woodside operID de connexion iom <id de<br=""></id> châssis><br>fex-1# show platform<br>software woodside sfp 0 ni0<br>fex-1# show platform<br>software woodside sfp 0 ni1<br>fex-1# show platform<br>software woodside sfp 0 ni2<br>fex-1# show platform<br>software woodside sfp 0 ni3Tiburon<br>(ASIC<br>Broadcom)# connect IOM <id de<br=""></id> châssis><br>fex-1# show platform<br>software tiburon sts |

|  |                                                                                                    | Remarque : en ce<br>qui concerne les<br>ports de fond de<br>panier 40G dans<br>les IOM de 3e<br>génération, l'état<br>HIF peut<br>normalement être<br>défini avec les<br>ports principaux 40<br>Gig marqués<br>comme UP et les<br>ports membres 40<br>Gig marqués<br>Down.                                                                                                    |
|--|----------------------------------------------------------------------------------------------------|----------------------------------------------------------------------------------------------------|
|  | # connect IOM <id de<br="">châssis&gt;<br/>fex-1# show platform<br/>software tiburon rate</id>                                                                                                    | Cette commande affiche<br>les débits de paquets pour<br>les ports HIF ou NIF actifs.                                                                                                    |
|  | FI # connect IOM <id de<br="">châssis&gt;<br/>fex-1# show platform<br/>software tiburon rmon 0<br/>[NIx/HIx]<br/>Par exemple, vous pouvez<br/>filtrer certains compteurs<br/>d'erreurs en utilisant grep<br/>pour tous les NIF, comme<br/>indiqué :<br/>fex-1# show platform<br/>software tiburon rmon 0<br/>nif_all   egrep -i</id> | Cette commande affiche<br>les tailles de paquets reçus<br>et transmis pour un certain<br>HIF ou NIF et les types de<br>paquets comme unicast,<br>broadcast ou multicast.<br>La colonne Diff est utile<br>lorsque vous effectuez un<br>dépannage en direct, car<br>elle se réinitialise après<br>chaque exécution de la<br>commande pour vous<br>indiquer si de nouveaux<br>paquets arrivent lorsque<br>vous exécutez à nouveau |

|                                                                                                    |                      | 'crc ni stomp pause err'                                                                                                 | la commande.<br>Vous pouvez également<br>vérifier si la colonne Diff<br>affiche de nouveaux<br>paquets pour les éléments<br>suivants :<br>RX_CRC_NOT_STOMPED<br>RX_CRC_STOMPED<br>ERREUR_FRM_TX                                                                                                    |
|----------------------------------------------------------------------------------------------------|----------------------|----------------------------------------------------------------------------------------------------|----------------------------------------------------------------------------------------------------|
|                                                                                                    |                      | ID de connexion iom <id de<br="">châssis&gt;<br/>fex-1# show hardware<br/>internal tah sts</id>                          | Cette commande affiche<br>l'état de l'interface des HIF<br>et des NIF au sein de<br>l'ASIC Tahoe et les HIF<br>utilisés par chaque lame.                                                                                                    |
| Cisco UCS<br>2408<br>(module E/S<br>de<br>quatrième<br>génération)<br>UCS-IOM-<br>2408 «<br>Summerville<br>» | Coucher<br>Du Soleil | fex-1# show hardware<br>internal tah sts detail                                                                          | Cette commande affiche le<br>mappage des ports NXOS<br>vers HIF, l'état des liaisons<br>et la vitesse de<br>fonctionnement.                                                                                                    |
|                                                                                                    |                      | fex-1# show hardware<br>internal tah counters asic 0<br>nxos-port ?<br><0-44> Nxos-port num 0-31<br>hif/35 bif/36-43 nif | Cette commande affiche<br>les compteurs détaillés par<br>port<br>Les compteurs d'interface<br>détaillés peuvent être<br>affichés en se référant au<br>numéro de port NXOS.<br>Les ports NXOS 0 à 31<br>correspondent à 32 ports<br>HIF<br>Les ports NXOS 36-43<br>correspondent aux 8 ports<br>NIF. |

1 Annonce de fin de commercialisation et de fin de vie pour les interconnexions de fabric Cisco UCS 6200 : Interconnexions de fabric <u>Cisco UCS 6200</u>

2 Annonce de fin de commercialisation et de fin de vie des modules d'E/S Cisco UCS 2100 :

3 Détails du mode sur certaines colonnes de la commande show hardware internal carmel crc :

- MM rx CRC = CRC sur cette liaison ; Le problème est le problème de couche 1 ; Vérifiez la hauteur des yeux ; fermé, pas fermé ; remplacez le câble ;
- MM Rx Stomp = STOMP sur le commutateur distant ; Go vérifier la même sortie sur le commutateur sur cette liaison ;
- FI Rx Stomp = Si MM Rx CRC et MM Rx Stomp sont vides ; Violation de stratégie L2, la plupart du temps violation de MTU ; Vérifiez les paramètres QoS MTU.

4 Parfois, pour voir le mappage de port sur le routeur FI 6400/6500, le module d'attachement ne fonctionne pas. Pour obtenir une réponse, contactez un ingénieur du centre d'assistance technique Cisco.

Tableau 3 - Principales commandes de dépannage de la connectivité, des abandons et des erreurs CRC pour les cartes VIC Cisco UCS.

| UCS VIC Generation                                               | Exemple de modèle de<br>carte VIC                           | Commandes                                                                                                    | Objectif                                                                                                    |
|------------------------------------------------------------------|-------------------------------------------------------------|----------------------------------------------------------------------------------------------------|----------------------------------------------------------------------------------------------------|
| Carte d'interface<br>virtuelle Cisco UCS<br>1200 (2e génération) | par exemple, 1225,<br>1240, 1280, etc.                      | Exemple de lames :<br>Carte de connexion FI#<br>1/1/1<br>adaptateur 1/1/1 #<br>connect<br>adaptateur 1/1/1 (haut)                                                                                                    | Ces commandes<br>peuvent être exécutées<br>après la connexion à la                                                                                                    |
| Carte d'interface<br>virtuelle Cisco UCS<br>1300 (3e génération) | la carte d'interface<br>virtuelle 1380 en est un<br>exemple | : 1# show-log<br>adaptateur 1/1/1 (haut)<br>: 1# attach-mcp<br>adaptateur (mcp):1#<br>uifportstatus<br>adapter (mcp):3# dcem-<br>macstats 0 <<<<br>Statistiques pour port-1<br>adapter (mcp):3# dcem-<br>macstats 1 <<<<<br>Statistiques pour port-2<br>adaptateur 1/1/1 (mcp) :<br>1# vnic | carte d'un serveur<br>Cisco UCS série B ou<br>C.<br>La commande macstats<br>fournit des informations<br>sur l'état des ports<br>physiques, la taille des<br>paquets et si des<br>trames estompées ou<br>non sont reçues. |

|                                                                 |                                                                                                    | adaptateur 1/1/1 (mcp) :<br>1# lifstats<br>Pour UCS série C<br>autonome :<br># châssis de portée<br>/châssis # show<br>adapter (obtenir le<br>numéro de logement<br>PCIe)<br>/chassis # connect<br>debug-shell<br><emplacement #="" pcie=""><br/>(cette commande ne<br/>peut fonctionner que<br/>lorsque le serveur est<br/>sous tension)<br/>adaptateur<br/>(supérieur):1# attach-<br/>mcp<br/>adaptateur (mcp):1#<br/>uifportstatus</emplacement> |                                                                                                    |
|-----------------------------------------------------------------|----------------------------------------------------------------------------------------------------|----------------------------------------------------------------------------------------------------|----------------------------------------------------------------------------------------------------|
| Carte d'interface<br>virtuelle Cisco UCS<br>1400 (génération 4) | Exemple :<br>(VIC1440) :<br>Carte mLOM PCIe pour<br>lames M5 (UCSB-<br>MLOM-40G-04)<br>· (VIC1480) :<br>Carte MEZZ PCIe pour<br>lames M5 (UCSB-VIC-<br>M84-4P)<br>· (VIC145) :<br>Carte PCIe pour<br>serveurs en rack M5<br>(UCSC-PCIE-C25Q-04)<br>· (VIC1457) : | <ul> <li>Vérifier l'état de la<br/>liaison PCIe</li> <li>adaptateur<br/>(supérieur):1# attach-<br/>mcp</li> <li>adaptateur (mcp):1#</li> <li>pcie_links</li> <li>pp,pps type config link<br/>status état de la liaison</li> <li>0,0 hôte gen3x16</li> <li>gen3x16 UP</li> <li>adaptateur (mcp):2#</li> <li>exit</li> <li>Vérifiez l'état de la<br/>liaison Ethernet</li> </ul>                                                                      | Ces commandes<br>peuvent être exécutées<br>après la connexion à la<br>carte d'un serveur<br>Cisco UCS série B ou C<br>déployé avec une carte<br>VIC de 4e génération. |

| Carte mLOM basée sur<br>PCle pour serveurs<br>rack M5 (UCSC-MLOM-<br>C25Q-04) | adaptateur<br>(supérieur):2# attach-<br>mcp<br>adaptateur (mcp):1#<br>uifportstatus |  |
|-------------------------------------------------------------------------------|-------------------------------------------------------------------------------------|--|
|                                                                               | Port ASIC                                                                           |  |
|                                                                               | Vitesse du port UIF                                                                 |  |
|                                                                               | 0 0 UP 25 g                                                                         |  |
|                                                                               | 0 1 UP 25 g                                                                         |  |
|                                                                               | 1 0 UP 25 g                                                                         |  |
|                                                                               | 1 1 UP 25 g                                                                         |  |
|                                                                               | adaptateur (mcp):2#<br>exit                                                         |  |
|                                                                               | - Vérifiez les compteurs<br>d'erreurs Ethernet                                      |  |
|                                                                               | adaptateur<br>(supérieur):3# attach-<br>macd                                        |  |
|                                                                               | adaptateur (macd) : 1#<br>macstats 0                                                |  |
|                                                                               | DESCRIPTION<br>TOTALE DELTA                                                         |  |
|                                                                               | 112 112<br>paquets Rx corrects                                                      |  |
|                                                                               | 112 112<br>paquets reçus au total                                                   |  |
|                                                                               | 14574 14574<br>Rx octets pour les bons<br>paquets                                   |  |
|                                                                               | 14574 14574<br>octets Rx                                                            |  |
|                                                                               | 104 trames                                                                          |  |

|                                                          |                                                                                                    | de multidiffusion 104 Rx<br><snip></snip>                                                                                                    |                                                                                                    |
|----------------------------------------------------------|----------------------------------------------------------------------------------------------------|----------------------------------------------------------------------------------------------------|----------------------------------------------------------------------------------------------------|
| Carte d'interface<br>virtuelle Cisco UCS<br>1500 (Gen 5) | Exemple :<br>• (VIC15231) :<br>Carte mLOM PCle pour<br>X210 (UCSX-ML-<br>V5D200G)<br>• (VIC15420) :<br>Carte mLOM basée<br>PCle pour X210C<br>M6/M7 (UCSX-ML-<br>V5Q50G)<br>• (VIC15422) :<br>Carte MEZZ PCle pour<br>X210C M6/M7 (UCSX-<br>ME-V5Q50G)<br>• (VIC15428) :<br>Carte mLOM basée<br>PCle pour serveurs<br>rack M6/M7 (UCSC-M-<br>V5Q50G)<br>• (VIC15238) :<br>Carte mLOM basée<br>PCle pour serveurs<br>rack M6/M7 (UCSC-M-<br>V5Q50G)<br>• (VIC15238) :<br>Carte mLOM basée<br>PCle pour serveurs<br>rack M6/M7 (UCSC-M-<br>V5Q50G)<br>• (VIC15238) :<br>Carte mLOM basée<br>PCle pour serveurs<br>rack M6/M7 (UCSC-M-<br>V5D200G)<br>• (VIC15411) :<br>Carte mLOM PCle pour<br>gamme B M6 (UCSB-<br>ML-V5Q10G)<br>• (VIC15235) :<br>Carte PCle pour | <snip> Exemple de lames : Carte de connexion FI# 1/1/1 adaptateur 1/1/1 # connect adaptateur 1/1/1 (supérieur) : 1# Pour UCS série C autonome : # châssis de portée /châssis # show adapter (obtenir le numéro de logement PCIe) /chassis # connect debug-shell <emplacement #="" pcie=""> (cette commande ne peut fonctionner que lorsque le serveur est sous tension) - Vérifier l'état de la liaison PCIe adaptateur (supérieur):1# attach- mcp adaptateur (mcp):1# exit - Vérifiez l'état de la</emplacement></snip> | Ces commandes<br>peuvent être exécutées<br>après la connexion à la<br>carte d'un serveur<br>Cisco UCS série B ou C<br>déployé avec une carte<br>VIC de 5e génération. |
|                                                          | serveurs rack M6/M7                                                                                                    |                                                                                                    |                                                                                                    |

| (UCSC-P-V5Q50G)<br>• (VIC15425) :<br>Carte PCIe pour<br>serveurs rack M6/M7<br>(UCSC-P-V5Q50G) | adaptateur<br>(supérieur):1# attach-<br>mcp<br>adaptateur (mcp):1#<br>uifportstatus<br>adaptateur (mcp):1#<br>exit |  |
|------------------------------------------------------------------------------------------------|----------------------------------------------------------------------------------------------------|--|
|                                                                                                | - Vérifiez les compteurs<br>d'erreurs Ethernet                                                                     |  |
|                                                                                                | adaptateur<br>(supérieur):1# attach-<br>macd                                                                       |  |
|                                                                                                | adaptateur (macd) : 1#<br>macstats 0                                                                               |  |

#### Informations connexes

- <u>Assistance et documentation techniques Cisco Systems</u>
- Mécanisme de rechargement nécessaire pour 2348 FEX lorsque des erreurs CRC sont détectées
- Liste des guides d'utilisation CLI de Cisco UCS Manager
- Fiche technique des serveurs lames UCS série B 6200
- Fiche technique des serveurs lames UCS série B 6332
- Fiche technique des serveurs lames UCS série B 6454
- Fiche technique des serveurs lames UCS série B 6536

#### À propos de cette traduction

Cisco a traduit ce document en traduction automatisée vérifiée par une personne dans le cadre d'un service mondial permettant à nos utilisateurs d'obtenir le contenu d'assistance dans leur propre langue.

Il convient cependant de noter que même la meilleure traduction automatisée ne sera pas aussi précise que celle fournie par un traducteur professionnel.